Stafford State School

**Independent Public School** 

## Student/Parent/Caregiver Email Access Guide

<u>Instructions</u> on how to access learning materials supplied by your child's teacher online via OneNote will be <u>emailed directly to students</u>. <u>Parents</u> can <u>assist students</u> to learn how to access these materials <u>by going to their email with them.</u>

## To access student emails online, students/parents should complete the following steps.

In an internet browser, go to mis.eq.edu.au

1. Sign in with the following credentials:

Username: username (username has been emailed or sent home) Password: XXXXXXXXXX (password has been emailed or sent home)

Tick or check "I agree to the conditions of use and privacy statement"

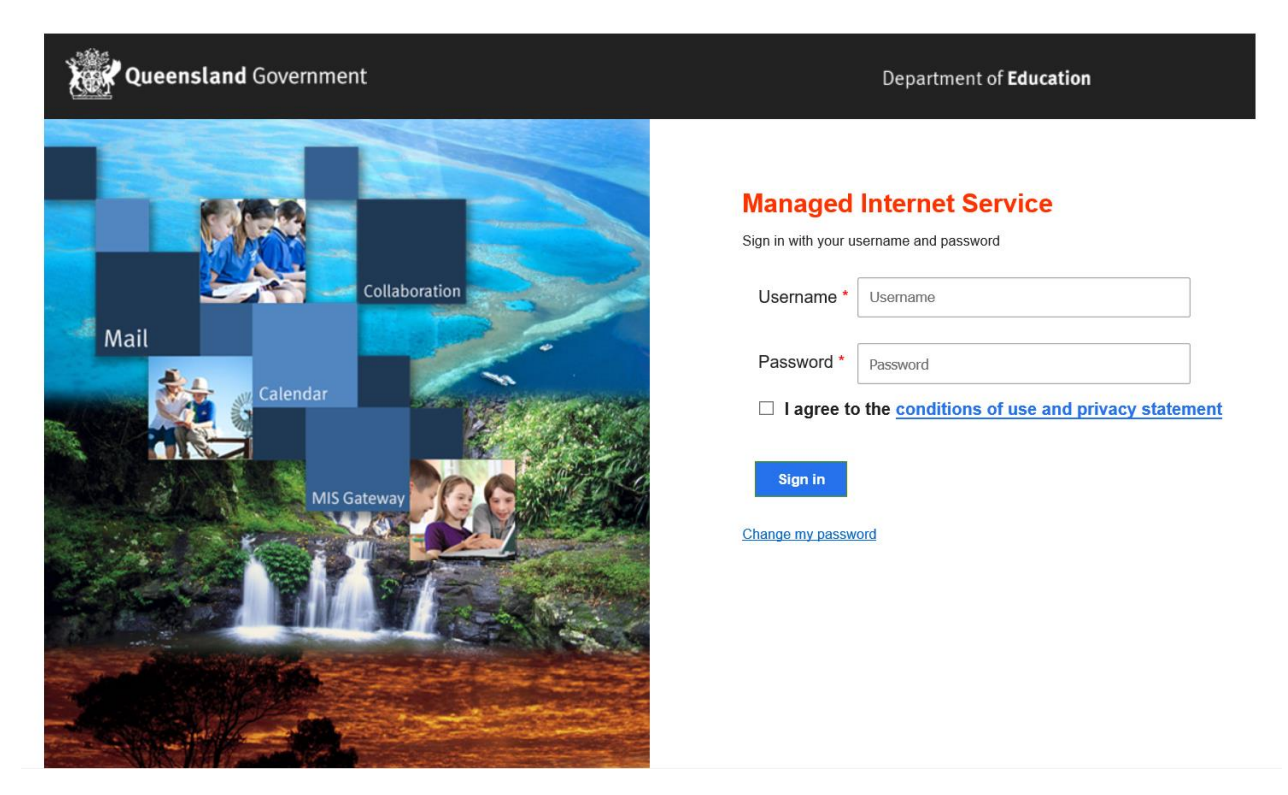

NOTE:

- All emails are filtered by the department and any misuse will be reported to admin instantly. This includes the use of inappropriate words in the subject or body of any email.
- If you click on change my password at any time, it will allow students to change their password. However, this will not be known by anyone except the person who created the password and if forgotten, parents or students will need to contact the school to have their password reset.

- 2. To access their email, students should complete the following steps:
  - Click on the 9 dots in the top left hand corner

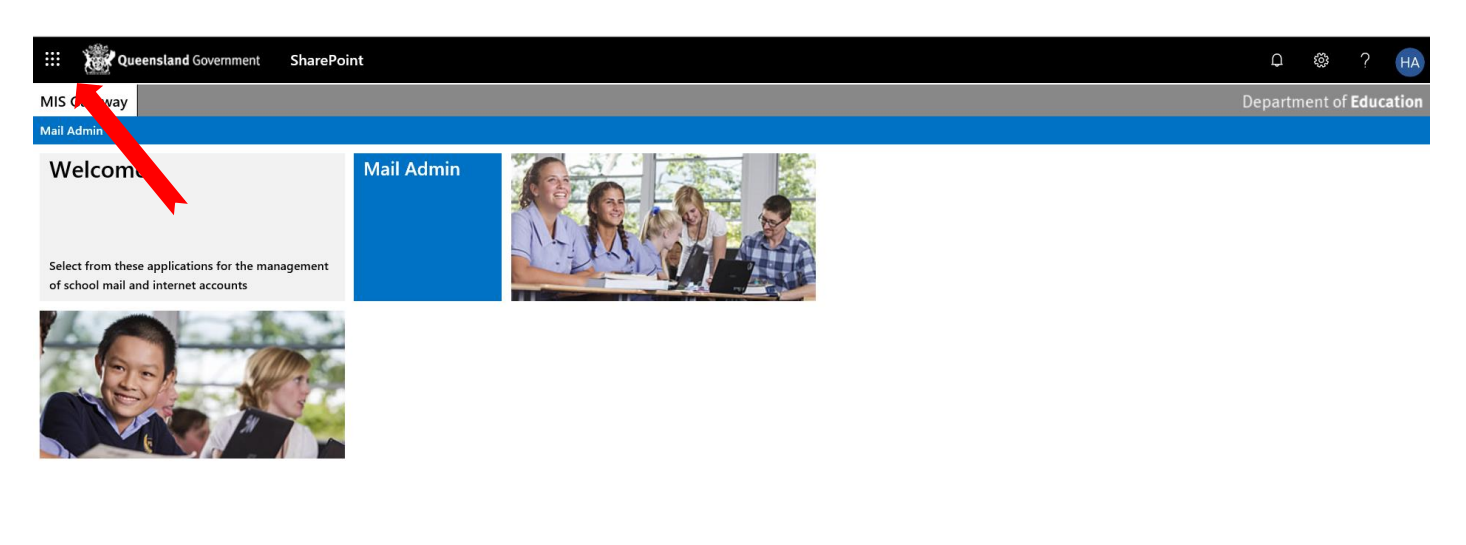

|                          | Copyright | Disclaimer | Privacy | Right to information | Accessibility | Other languages |
|--------------------------|-----------|------------|---------|----------------------|---------------|-----------------|
| Queensland<br>Government |           | 9          |         |                      |               |                 |
| Look and                 |           |            | Q       | ueensland Government |               |                 |
|                          |           |            |         |                      |               |                 |

Click on the Outlook Icon

|                                 | Office 365 →                 | → Point                                                                           | а 🐵 ? на                   |
|---------------------------------|------------------------------|-----------------------------------------------------------------------------------|----------------------------|
| Apps                            |                              | ∧ Depa                                                                            | rtment of <b>Education</b> |
| Outlook<br>Word X<br>PowerPoint | OneDrive<br>Excel<br>OneNote | Mail Admin                                                                        |                            |
| SharePoint<br>All apps →        |                              |                                                                                   |                            |
| Documents                       |                              |                                                                                   |                            |
|                                 |                              |                                                                                   |                            |
|                                 |                              |                                                                                   |                            |
|                                 |                              | Copyright Disclaimer Privacy Right to information Accessibility Other languages   |                            |
| More docs $\rightarrow$         |                              | © The State of Queensland (Department of Education) 2019<br>Queensland Government |                            |

Click on sign in with the account on the screen. Students/parents will then be taken to their email inbox. Look for the email with the subject: How to access OneNote. Click on it and follow the instructions.

Note: there may be old emails which are no longer valid. Please delete these.

To sign out, click on the student's initials in the top right hand corner and sign out. This will allow you to change users on the same computer if need be.